## FILEX INSTRUCTIONS

1. Access Filex at https://filex.tamu.edu

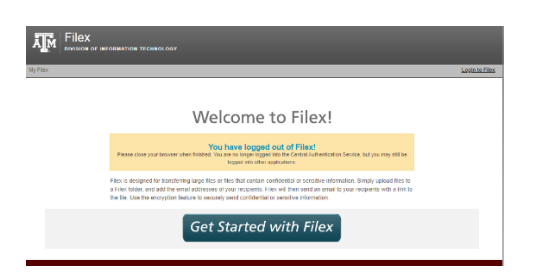

2. Log In with your Net ID and Password

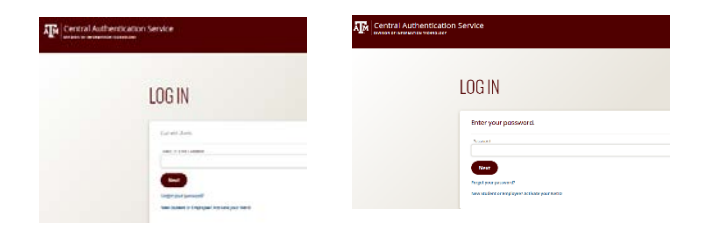

3. Click Create a Folder

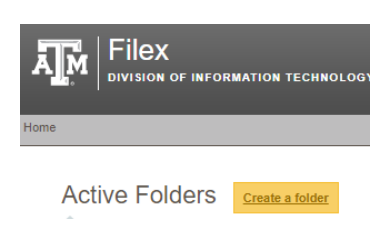

4. Enter a Title Include Name & UIN and Click Next

| Π             | Filex             |              |                     |   |
|---------------|-------------------|--------------|---------------------|---|
| ۸J            | DIVISION          | DF INFORMATI | ON TECHNOLOGY       |   |
| <u>lome</u> : | > Create a folder | _            |                     |   |
| _             |                   |              |                     |   |
|               | Step 1 - Crea     | te a Folder  | Step 2 - Add a File | 5 |
|               | Create a F        | older        |                     |   |
|               | Title:            |              |                     |   |
|               | Description:      |              |                     | 1 |
|               |                   |              |                     |   |
|               |                   |              |                     |   |
|               |                   |              |                     |   |
|               |                   |              |                     |   |
|               |                   | Next >>      | Step 2: Add a File  |   |

## 5. On the **Add a File screen**:

## a. Choose File

b. Select the "Encrypt this File" button

Add a File

Description:

Title:

Encryption type 🕐 💿 Encrypt this file

File: Choose File No file chosen

Complete

(optional)

/ (optional)

 $\bigcirc\,$  This file does not contain sensitive information or is already encrypted

Allow recipients to decrypt when downloading: 
Send me an email with the code for decrypting the file:

maximum file size is 2 GB.

c. Make sure the boxes next to "Allow recipients to decrypt when downloading" and "Send me an email with the code for decrypting the file" are both checked

- d. Click Next
- 6. Once the Access code is displayed, click Continue

| lext > Add New File      |                     |                                                                                           |  |
|--------------------------|---------------------|-------------------------------------------------------------------------------------------|--|
| Slep 1 - Creale a Folder | Step 2 - Add a File | Step 3 - Add Recipients                                                                   |  |
|                          |                     | Important!                                                                                |  |
|                          |                     | File Access Code                                                                          |  |
|                          | Your recipien       | cBac.4cd0<br>Is need this code to access wonder information sheet 2019 odf. Write it down |  |
|                          | Total recipients    | A copy has also been sent to cliemings@tamu.edu                                           |  |

7. Enter <a href="mailto:form1098t@tamu.edu">form1098t@tamu.edu</a> in the Email box and click Complete

| Filex<br>division of information technolo                                     | DGY                     |
|-------------------------------------------------------------------------------|-------------------------|
| tome > test > Add Recipients                                                  |                         |
| Step 1 - Create a Folder Step 2 - Add a File                                  | Step 3 - Add Recipients |
| Add Recipients<br>Recipients will have access to all the files in this folder | Skip                    |
| Email: form1098t@tamu.edu                                                     | ]                       |
| Recipient: can download                                                       | ~                       |
| Add Another                                                                   |                         |
| Complete                                                                      |                         |

8. Your Filex file has now been sent via secured email.

.

9. Forward the email you received with the decryption key to <a href="mailto:form1098t@tamu.edu">form1098t@tamu.edu</a>

| Example:                                                                                                    |  |  |  |  |  |
|----------------------------------------------------------------------------------------------------|--|--|--|--|--|
| You uploaded the encrypted file, vendor-information-sheet-2019.pdf. Your recipients will need the following code to access this file: |  |  |  |  |  |
| c8ac-4cd6                                                                                                    |  |  |  |  |  |
| File Details:<br>vendor-information-sheet-2019.pdf<br>vendor-information-sheet-2019.pdf<br>171.98KB                                   |  |  |  |  |  |